# **Global Society Website**

## You need your Username and Password to log into the members only area. This will have been provided to you.

- 1 You are encouraged to change your username and password to something memorable to you. The combination of username and password must be unique and it is suggested that using a combination of names and dates specific to you will achieve this.
- 2 The <u>only opportunity you have to change your Username is during the initial sign-in</u>. However Usernames must be unique across the whole website so, if the alternate Username you select is already in use, you will be asked to choose a different one.
- 3 Usernames are not case sensitive, so you don't have to worry about using capital letters. However Passwords, if you change then to include letters, are case sensitive.
- 4 Your Branch Contact has a copy of your Usernames and Passwords just in case you need any help in signing on.
- 5 Where your first name is just an initial, or is missing, you can amend this through the Control Panel.
- 6 When you amend your records please ensure that your e-mail address and postal address are both correct and fully up to date, as we shall soon be using this information for our communications with you.

### 2. Use your internet browser and go to: www.iwfs.org

Tabs on the Home Page provide public access to common topics and non-restricted information in the Regions. Now you are ready to register as a Member and sign in: \_\_\_\_\_

| About the IW&FS - IWFS                                                                                                    |                                                                                                    |
|----------------------------------------------------------------------------------------------------|----------------------------------------------------------------------------------------------------|
| The International<br>Wine & Food Society                                                                                                    | Society!<br>Inded people near you<br>and food events.<br>Username<br>First time sign-in? Click here                                                                                                    |
| Americas Eucope / Africa Asia / Pacific Home<br>ABOUT THE NVAFS OVERVEW EVENTS BENEFITS                                                                                                    | About INT 5 Now to Join Contact Us PUBLICATIONS VINTAGE CARDS ORGANIZATION HISTORY                                                                                                    |
| "By clicking on the <b>TCONSEINF</b> button I confirm my consent to the collection, storage<br>and processing by the Society, its regions and its branches of personal data relating to<br>me, subject to it doing so in accordance with the appropriate data protection registation<br>in my region of the Society." | 1. Enter your Username and Password as above, un-<br>der Member Sign In, and then click on:                                                                                                    |
| Avender Name:<br>Logis Natie: You will use this name to topin<br>[singaroid21]<br>Password: Choose a password                                                                                                    | 2. Scroll to the bottom of the Registration screen,<br>change your Login Name (if you wish), and enter your<br>new Password in both boxes                                                                                                    |
| Cancel Registration                                                                                                    | <ul> <li>3. Click on:</li> <li>4. You can now explore the Members' pages or, if you wish, you can click on Control Panel to edit your details (see Section 4 overleaf)</li> </ul>                                                                                                    |
| <b>3. Explore the Members' Pages</b>                                                                                                    | ess to the Secretariat tab. The site recognizes                                                                                                    |
| members upon sign in and opens their session on their Re                                                                                                    | gion's "News" page.                                                                                                    |
| Europe / Africa - 1WF5                                                                                                    | Members' Page                                                                                                    |
| Society Menu Persitivat America Europe Africa Asia / Produc<br>Lungher (Armica Europe Africa Asia / Produc<br>Lungher (Armica Overview Our Objectives E<br>MEMBERS ONLY                                                                                                    | Home About INTS Now to Join Contact P<br>VENTS NEWS PUBLICATIONS HOW TO JOW CONTACT US Region Menu                                                                                                    |
| UK, EAST<br>ZAST ANGLIA<br>UK, LONDON<br>ST JAMESS<br>COMERVIEW<br>SEMUCHOFFICERS<br>EVENTE<br>CONTACT<br>CONTACT<br>CONTACT<br>DOCUMENTS<br>UK, NEWCASTLE UPON<br>TYNE<br>EUROPE / AFRICA                                                                                                    | nu<br>Learning from the sequences for the set of the set of the set |
| Click on a Branch name in the drop down menu and access<br>viewing by the public, IWFS members or Branch members.<br>them.                                                                                                    | the content posted by that Branch, organised for<br>Branches with external web sites can create links to                                                                                                    |

The Contact feature sends e-mails to the Society, Regional or Branch Contact, depending on the menu from which sent, while preventing their e-mail address from visibility on the internet. Special attention should be paid to the Branch Event scheduling and reporting feature. A calendar of events may be posted, with content added as each event is firmed up. Following each event, photos and reports can be added for viewing. Unless reserved for Branch Members only, events are consolidated and can be viewed by Region and by the Society as a whole. Well worth reviewing before your next trip away from home!

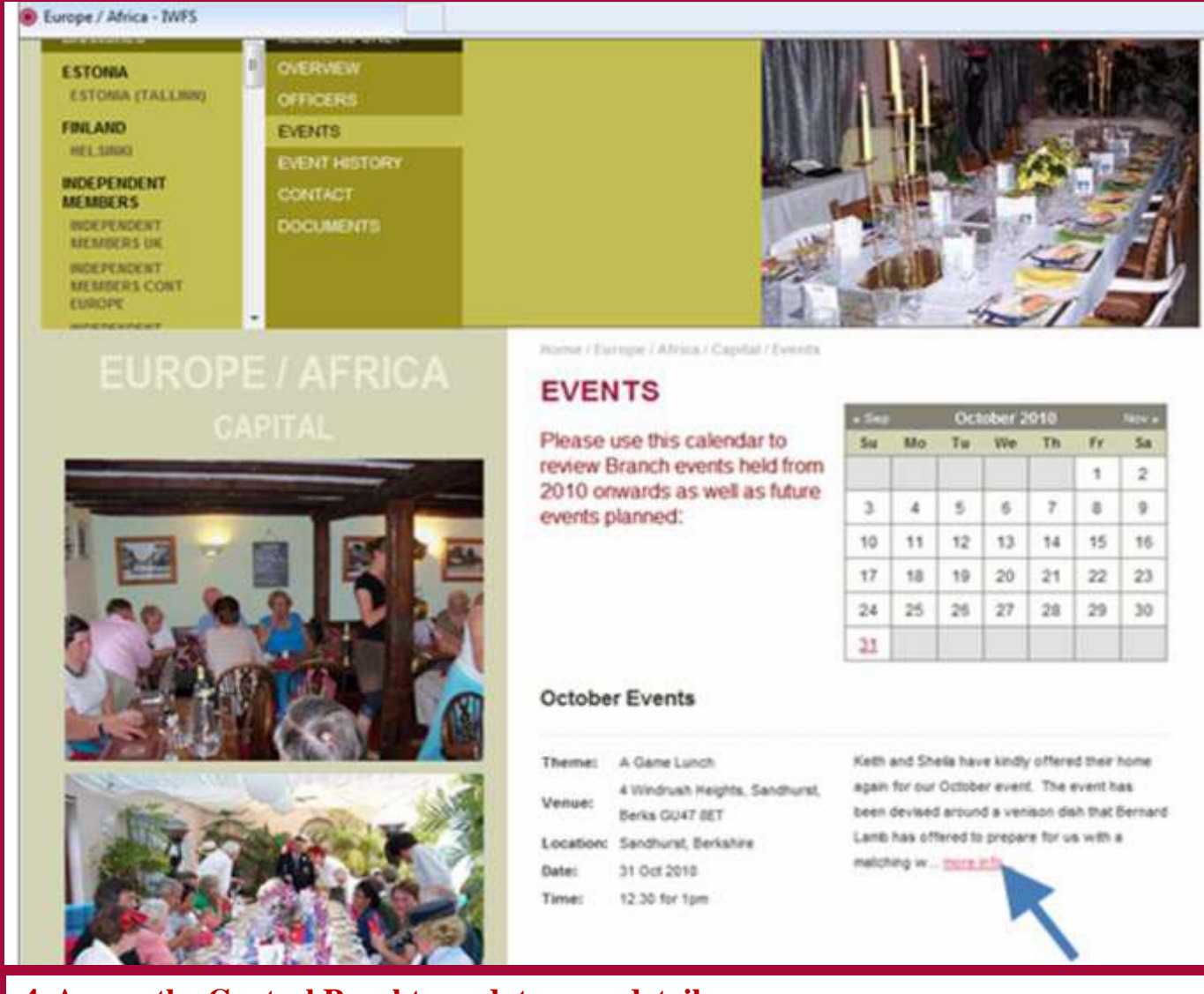

#### 4. Access the Control Panel to update your details

In the Control Panel you can manage your Password, e-mail addresses, primary address, other addresses, contact preferences, 'phone numbers, etc. These are accessible by your Branch for member lists, invitations and administration. Just click on <u>control panel</u>

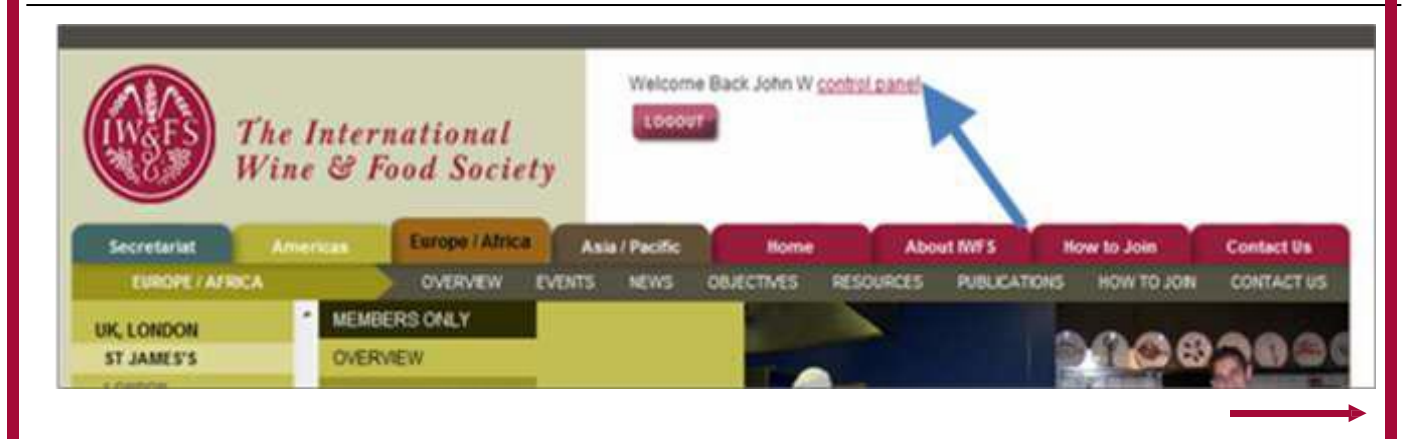

Click on "Miscellaneous" to expand the menu if necessary.

From Control Panel, click on "My Account" to see your basic account information. From this screen you can "Edit Account Details", edit existing addresses (see 3. in the light blue box below), or "Add an Address". Because of the variation in use of Postal Codes across the EAC Region, we are using the "Postal Code" for the fourth line of your address. Please ensure that there is an up to date e-mail address in "Primary Email". Click on "Save Changes" whenever you complete the entries on a page.

| he International                                                                                                    | General Account Info<br>Username:<br>Password: ******<br>Status: Active                                                                                                    | Member Details<br>Member Name:<br>Joint Member:<br>Primary Email:                                                         |
|----------------------------------------------------------------------------------------------------|----------------------------------------------------------------------------------------------------|----------------------------------------------------------------------------------------------------|
| Miscellaneous<br>Control Panel Home<br>My Account<br>Change Password<br>View Ste<br>Logout                                                                                                    | Membership Info<br>Membership Typer<br>Joint Member:<br>Join Date:<br>Branch:<br>Branch:<br>Branch Position #1:<br>Branch Position:<br>Council Position:<br>Council Position:<br>Miscellaneous<br>Area Position:<br>Council Position:<br>Miscellaneous<br>Area Position:<br>Council Position:<br>Miscellaneous<br>Area Position:<br>Council Position:<br>Miscellaneous<br>Account details<br>To edit your Primary<br>Address click on | Alternate Email #2:<br>Mail Preference: Digital (email) & Physica<br>Primary Address (Home)<br>Phone:<br>Fak:<br>Advressi |
| te International<br>Inte & Food Society<br>Constant<br>(Account<br>Account<br>Account | Ny Account + Cherry Actives<br>Address Type:<br>Address Type:<br>Address Ti<br>Address Ti<br>Address Zi<br>City<br>State:<br>Postal Code:                                                                                                    | This is the primary address for this account is address in seasonal from                                                  |

From the "Miscellaneous" menu, you can use the "Change Password" feature – don't forget to "Save Changes" after doing this! There is no need to "Logout" if you plan to return to the Members' pages.

## **5. Keep Information Current**

This is your Wine & Food Society. The organisation and web site exist to enhance your enjoyment. Please update your contact information whenever it changes. We want you to receive the most up-todate information and announcements.

## What's next?

This site gives you access to the International Wine & Food Society's worldwide resources. Now, your Branch can add its own web presence, at no cost, for displaying its heritage and informing its members. This is an IWFS Membership Benefit, and only the beginning. Additional features and content are being developed as you read this.